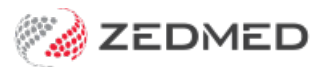

## Create Tyro API password

Last Modified on 28/01/2025 10:57 am AEDT

This guide explains how to create a Tyro API password for a person or practice receiving payments via Tyro eCommerce. This password will be linked to the practitioner or practice MID and bank account in Zedmed.

This password is created in your eCommerce account. There are two steps: log into eCommerce and create an Operator account, then log in with the operator account and create the password. Both steps are explained in this guide.

## Step 1 - create an operator account

1. Login to Tyro's eCommerce portal with the credentials provided by Tryo for your eCommerce account.

URL: https://tyro.gateway.mastercard.com/ma

| tyro            |
|-----------------|
| Tyro eCommerce  |
| Merchant ID     |
|                 |
| Operator ID     |
| Administrator   |
| Password        |
|                 |
| 1000            |
| LOTIN           |
| Forgot Password |

2. Select Admin > Operators.

| tyro                       |                                                   |                 |        |
|----------------------------|---------------------------------------------------|-----------------|--------|
| Home Search <del>•</del>   | Admin - Transactio                                | Filtering -     | Logout |
| View Orders Created To     | Operators<br>Change Password<br>Software Download | Processed Today |        |
| Welcome superuser, your la | Device Payments                                   | 10:03.          |        |
| News                       |                                                   |                 |        |

3. Select Create a New Merchant Administrator Operator

| ty                                     | ro                      |                    |                     |               |             |      |        |
|----------------------------------------|-------------------------|--------------------|---------------------|---------------|-------------|------|--------|
| Home                                   | Search 🕶                | Admin <del>•</del> | Transaction Filteri | ng 🕶          |             |      | Logout |
| Admin -<br>Create a<br>Create a New Me | Operation Operation     | or Lis             | t<br>π              |               |             |      |        |
| Administrator                          | Operator<br>Operator II | D                  | superuser           | Operator Name | Description | Edit |        |

- 4. Fill in the Operator Details.
  - Operator ID enter a logical name. E.g Integrations.

- Operator Name you can use the same name used for the Operator ID.
- Enter and confirm the password.

| tyro                  |                         |                         |            |                                                                          |
|-----------------------|-------------------------|-------------------------|------------|--------------------------------------------------------------------------|
| Home Search - Admin - | Transaction Filtering - |                         |            | Logout                                                                   |
| Admin - Operator Del  | tails                   |                         |            |                                                                          |
| Operator Details      |                         |                         |            |                                                                          |
|                       | Merchant                | TYRO_172691             |            |                                                                          |
|                       | Operator ID             | " Integrations          |            |                                                                          |
|                       | Operator Name           | * Integrations          |            |                                                                          |
|                       | Description             |                         |            | Password must include:                                                   |
|                       | Password                | *                       | <b>—</b> 1 | At least one character from<br>the following categories: A lumaric digit |
|                       | Confirm Password        | *[[                     |            | Special character                                                        |
|                       | Email Address           |                         |            | ۲                                                                        |
|                       | Locale                  | English (United States) | ~          |                                                                          |
|                       | TimeZone                | Australia/Melbourne     | ~          |                                                                          |

- 5. Further down the page, tick the following permissions:
  - View Report Pages
  - Download Order Search Results.
  - May Configure Integration Settings.
  - May Configure Integration Settings.
  - May Configure Email and Webhook Notifications.

| General                                                       |   |  |
|---------------------------------------------------------------|---|--|
| View Report Pages                                             |   |  |
| Download Order Search Results                                 |   |  |
| ownload Transaction and Payment Authentication Search Results |   |  |
| Allow Merchant Administration Documentation Download          | 0 |  |
| May Perform Risk Assessment Review                            |   |  |
| May Bypass Risk Management                                    |   |  |
| May Configure Transaction Filtering                           |   |  |
| May Configure Integration Settings                            |   |  |
| May Configure Reporting API Integration Settings              |   |  |
| May Configure Email and Webhook Notifications                 |   |  |
| May Maintain Tokens                                           |   |  |
| May View Dashboard                                            |   |  |

6. Select Submit.

You will now see the new account in the Operator list.

|                           | Alle.               |                         |      |             |                 |      |        |     |
|---------------------------|---------------------|-------------------------|------|-------------|-----------------|------|--------|-----|
| tyr                       |                     |                         |      |             |                 |      |        |     |
| Home Sear                 | ch + Admin +        | Transaction Filtering - |      |             |                 |      | Logi   | out |
| Admin - O                 | perator Li          | st                      |      |             |                 |      |        |     |
| Create an O               | perator             |                         |      |             |                 |      |        |     |
| Create a New Merchant     | Administration Oper | rator                   |      |             |                 |      |        |     |
| Edit an Ope               | rator               |                         |      |             |                 |      |        |     |
| Operator<br>Administrator | ID sup              | Operator Name<br>eruser | J.I. | Description |                 | Edit | 1      | 1   |
| Integrations              | Inte                | grations                |      |             | Change Password | Edit | Delete | 1   |

7. Logout.

## Step 2 - generate an integration password

1. Login to the eCommerce portal with the operator account you created in Step 1.

URL: https://tyro.gateway.mastercard.com/ma.

|   | tyro                        |
|---|-----------------------------|
|   | Tyro eCommerce              |
|   | Merchant ID                 |
| × |                             |
|   | Operator ID<br>Integrations |
|   | Password                    |
|   |                             |
|   | LOG IN                      |
|   | Forgot Password             |
|   |                             |

2. Select Admin > Integration Settings.

| Home Search - Reports - Admin -                                                                                               |  |
|----------------------------------------------------------------------------------------------------|--|
| View Orders Created Today View T Change Password<br>Software Download                                                         |  |
| Integration, Settings<br>Welcome Integrations, your last login was Reporting Abi Integration Settings<br>Device Device Device |  |
| News Webhook Notifications Merchant Emails                                                                                    |  |

3. Select Edit.

| t       | y        | ro         |              |                         |                 |    |  |        |
|---------|----------|------------|--------------|-------------------------|-----------------|----|--|--------|
| н       | lome     | Search -   | Reports -    | Admin <del>-</del>      |                 |    |  | Logout |
| Ad<br>o | min<br>, | - Integ    | Tration S    | <b>Settings</b>         |                 |    |  |        |
| In      | ntegra   | ation Aut  | henticatio   | n                       |                 |    |  | Edit   |
| 0       | Your     | MSO has co | nfigured you | to use password based a | authentication. | G. |  | _      |
|         |          |            |              | Password                | 1 Not Enabled   |    |  |        |
|         |          |            |              | Password                | 2 Not Enabled   |    |  |        |

- 4. Tick the Password 1 box to enable this new API Password
- 5. Select Generate New.

| ty             | ro       | ŧ         |                                                          |                                                                                                    |        |
|----------------|----------|-----------|----------------------------------------------------------|----------------------------------------------------------------------------------------------------|--------|
| Home           | Search - | Reports - | Admin -                                                  |                                                                                                    | Logout |
| Admin<br>o Mod | - Integ  | ration A  | uthentication<br>antication Passwords belo<br>Password 1 | Passwords<br>w<br>Enable Integration Access Via<br>Password: Generated Vin: (/21/24 10:19 AM by<br>Integrations |        |
|                |          |           | Password 2                                               | Enable Integration Access Via<br>Password: Generate New                                                         |        |
| Cancel         |          |           |                                                          | Submit                                                                                                    |        |

- 6. Select Submit.
- 7. Take a copy of the password.

You will need to provide this password to Zedmed.

Zedmed will use this password to enable Tryo in your Zedmed installation.

| tyro                                                                                        |                              |        |
|---------------------------------------------------------------------------------------------|------------------------------|--------|
| Home Search - Reports - Adm                                                                 | in •                         | Logout |
| Admin - Integration Setti<br>Modify your Integration settings<br>Integration Authentication | <b>ngs</b><br>below          | cdit   |
| Your MCO has applicated you to use                                                          | namound based authentication | Euit   |
| O Four MSC has conligured you to use                                                        | Password 1 4ebd61            |        |
|                                                                                             | Password 2 Not Enabled       |        |